### v1.1 (Updated 03.04.22)

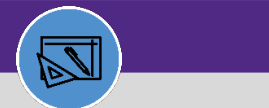

WAREHOUSE & INVENTORY

# WAREHOUSE UPDATE STORAGE AREA

DIRECTIONS:

From the Inventory Locations screen:

Click on the

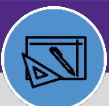

WAREHOUSE & INVENTORY

# WAREHOUSE UPDATE STORAGE AREA

#### DIRECTIONS:

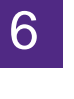

## Click on Revise.

In the Storage Area window:

| Storage Area: A520-2              |                                     |               |                   | <u> </u>                      | Print 🕜 Help                                                                                                    |
|-----------------------------------|-------------------------------------|---------------|-------------------|-------------------------------|----------------------------------------------------------------------------------------------------|
| Revise More x                     | General Inventory Items             | Notifications | Notes & Documents | Includes                      | ···· ·· <del>··</del> · ···                                                                                                    |
| rage Area.                        |                                     |               |                   | (Required): General Details R | equired For St                                                                                                    |
|                                   |                                     |               |                   |                               |                                                                                                    |
|                                   | Statius=Actions                     |               | <u></u>           |                               | 1 <u>0807419</u>                                                                                                    |
|                                   |                                     | <u>^</u>      | -Neume-A5040-2    |                               |                                                                                                    |
| Description_TECH Row A520 Shelf 2 |                                     |               |                   |                               |                                                                                                    |
|                                   |                                     |               |                   |                               |                                                                                                    |
|                                   |                                     |               |                   |                               |                                                                                                    |
|                                   |                                     |               |                   |                               |                                                                                                    |
|                                   |                                     |               |                   | Barcode *A520//2///*          |                                                                                                    |
|                                   |                                     |               | - Deta            | ils                           |                                                                                                    |
|                                   |                                     |               | * Inver           | ntory Location Class Shelf    |                                                                                                    |
|                                   |                                     |               | <u>Primary</u>    | Inventory Location TECH       |                                                                                                    |
| <u> </u>                          | and the second second second second |               |                   |                               | the state of the state of the s |
|                                   |                                     | - n           |                   | - NEVIDE                      | more A                                                                                                    |

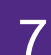

### Once you have made all the desired changes:

#### Click on Activate

| The mut of the Stora        | ge Area: A520-2                                                                                                    |                                       |
|-----------------------------|----------------------------------------------------------------------------------------------------|---------------------------------------|
| A Cloro Mars                |                                                                                                    | Activate                              |
|                             |                                                                                                    | and the second second is the second   |
| (Required): General Details |                                                                                                    |                                       |
| General                     |                                                                                                    |                                       |
| General                     |                                                                                                    |                                       |
| ID                          | 7419 Sta                                                                                                    | atus Revision In Progress             |
|                             | • Name 4520.                                                                                                    | ?                                     |
| wrabalista, z               |                                                                                                    | Description                           |
|                             |                                                                                                    |                                       |
|                             |                                                                                                    |                                       |
|                             |                                                                                                    |                                       |
| []].*                       |                                                                                                    | Barcode_*A520                         |
|                             |                                                                                                    |                                       |
| Details                     |                                                                                                    | · · · · · · · · · · · · · · · · · · · |
|                             | เกมาะการการ - การก่อนเหติ (การการการการการการการการการการการการการก                                                                                                    |                                       |
|                             | Primary Inventory Location                                                                                                    | TECH                                  |
| T orarchy                   | And a state of the second state of the second |                                       |
| Activate                    |                                                                                                    | Activate Save Save                    |
|                             |                                                                                                    |                                       |